# Programming in C and Interrupts (Code in PSRAM)

### SUMMARY

**RM University Program** 

Copyright © ARM Ltd 2013

- 1. Compile the Software using KEIL MDK ARM and generate code.hex file
- 2. Download code.hex onto PSRAM
- 3. Open FPGA project under Vivado and implement the design
- 4. Use Vivado hardware manager to download the .bit file
- 5. Communicate with the board using HyperTerminal (or any other serial terminal)

#### SOFTWARE COMPILATION

- 1. Open the software project lab/software/code.uvproj
- 2. Right click on Target and press "Build Target"

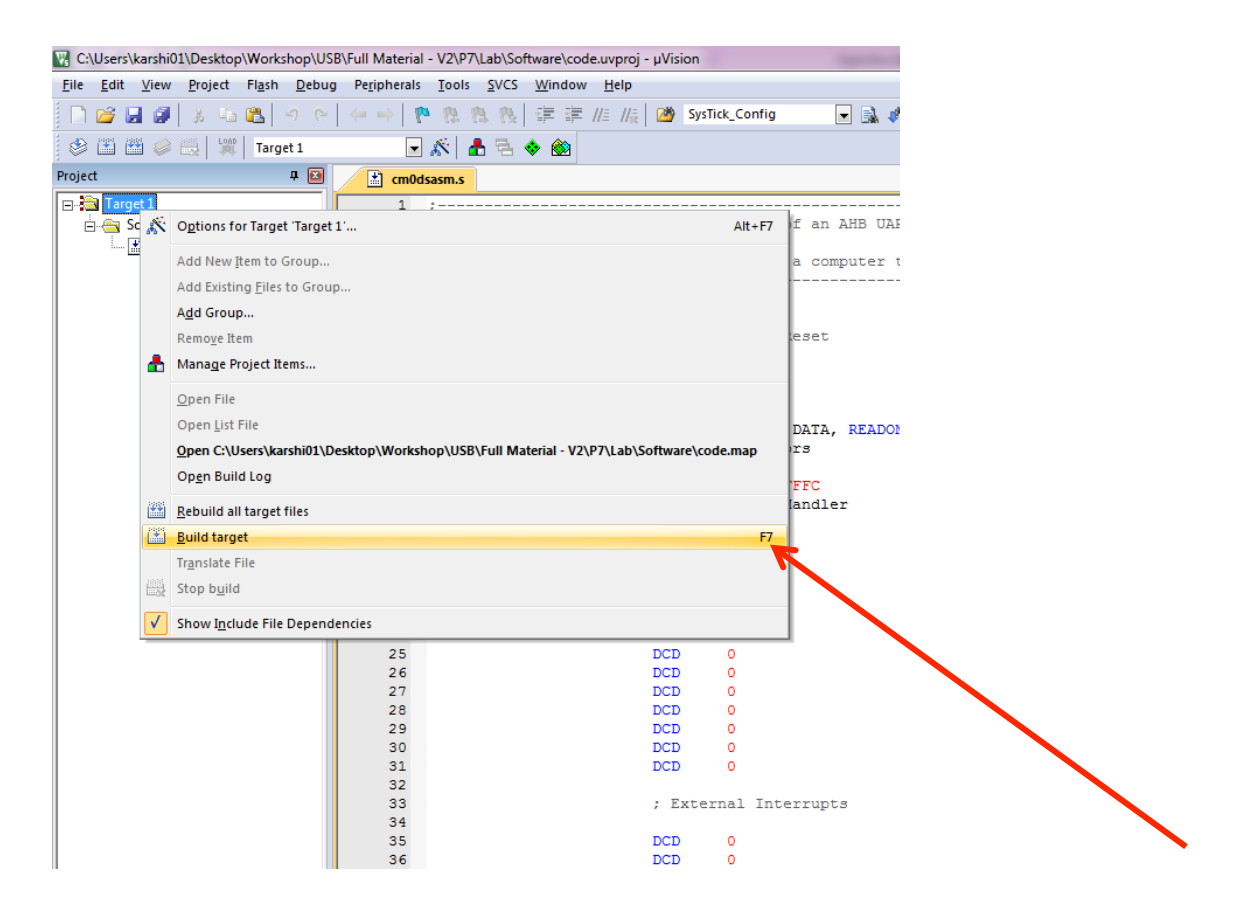

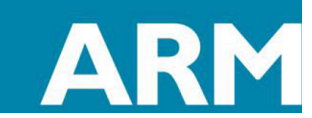

- 3. Check code.hex get generated inside software folder
- 4. The code binary is now ready to be downloaded onto the board

DOWNLOADING CODE.HEX ONTO ONBOARD PSRAM USING SERIAL COMMUNICATION

- 1. Go to the tools directory and open HyperTerminal.exe
- 2. Set the serial terminal with the following setting

| COM19 Properties       | ? <mark>X</mark> |
|------------------------|------------------|
| Port Settings          |                  |
| Bits per second: 19200 | •                |
| Data bits: 8           | •                |
| Parity: None           | <b>-</b>         |
| Stop bits: 1           | •                |
| Flow control: Hardware | •                |
| <u>R</u> estore        | e Defaults       |
| OK Cancel              | Apply            |

3. Now click FILE  $\rightarrow$  Properties and change the ASCII setting,

**ARM University Program** 

Copyright © ARM Ltd 2013

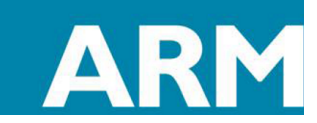

| 🔟   🚽 🄊 • U 🖓 •   <del>-</del>      |                                                                                                    | Lab.docx - Microsoft Word                                                                                                    |
|-------------------------------------|----------------------------------------------------------------------------------------------------|----------------------------------------------------------------------------------------------------|
| F 🔲 Nexys4 - HyperTerminal          | Monte thing from the family the                                                                                                    |                                                                                                    |
| File Edit View Call Transfer Help   |                                                                                                    | abc                                                                                                    |
| 🔒 🗅 🚔 📨 🐉 🗈 🎦 😭                     |                                                                                                    | Norr                                                                                                    |
| Nav<br>nei<br>Clic                  | Nexys4 Properties     2     52       Connect To     Settings       Function, arrow, and ctrl keys act as <ul> <li>Terminal keys</li> <li>Windows keys</li> </ul> Backspace key sends           Backspace key sends <ul> <li>Quit+H</li> <li>Del</li> <li>Quit+H, Space, Quit+H</li> </ul> | ASCII Setup                                                                                                    |
|                                     | Emulation:<br>Auto detect  Terminal Setup<br>Telnet terminal ID: ANSI<br>Backscroll buffer lines: 500  Play sound when connecting or disconnecting<br>ASCII Setup<br>OK Cancel                                                                                                    | Line delay: 0 milliseconds<br>Character delay: 0 milliseconds<br>ASCII Receiving<br>ASCII Receiving<br>ASCII Receivi |
| Connected 00:05:17 Auto detect Auto | detect SCROLL CAPS NUM Capture Print echo                                                                                                    |                                                                                                    |

4. Now open a new Vivado window

ARM University Program Copyright © ARM Ltd 2013

5. Open Flow  $\rightarrow$  Hardware Manager as show below

| 0 11000 E01511              |                                                                                                    | Address - Manual Real of State                                                                                                    | _ 1                            |
|-----------------------------|----------------------------------------------------------------------------------------------------|----------------------------------------------------------------------------------------------------|--------------------------------|
| File Flow Tools Window Help |                                                                                                    |                                                                                                    | Q <sub>*</sub> Search commands |
| ADO, 20                     | 3.4                                                                                                    |                                                                                                    |                                |
|                             | Getting Started                                                                                                    | Documentation                                                                                                    |                                |
|                             | Create New Project<br>New Project Waard will guide you through the<br>of selecting leagn sources and a target device<br>a new project.                                                                | process<br>e for Documentation and Tutorials<br>Invaluable for first time users or to try new features.                                                                                                    |                                |
|                             | Open one of the most recently used projects on<br>any previously created project.                                                                                                    | or User Guide More testaled info on Vivado commanda, daloga, and buttora.                                                                                                    |                                |
|                             | Open Example Project<br>Open one of the lutorial projects.                                                                                                    | Quick Take Videos<br>We a series of fort videos on various topics from<br>design flows overview to recommended methodology.                                                                                                    |                                |
|                             | Manage: IP<br>Open the IP Catalog and view available IP.<br>Create and customize IP to be used in a new y<br>or spen previous quantimed IP to make char<br>or spen previous quantimed IP to make char | roject first and the second second se |                                |
|                             | 4                                                                                                    |                                                                                                    |                                |
|                             |                                                                                                    |                                                                                                    |                                |
| Tcl Console                 |                                                                                                    |                                                                                                    |                                |
|                             |                                                                                                    |                                                                                                    |                                |

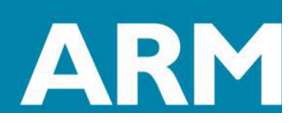

6. Click on "Open Recent Target" and choose the connection you established in the previous

lab

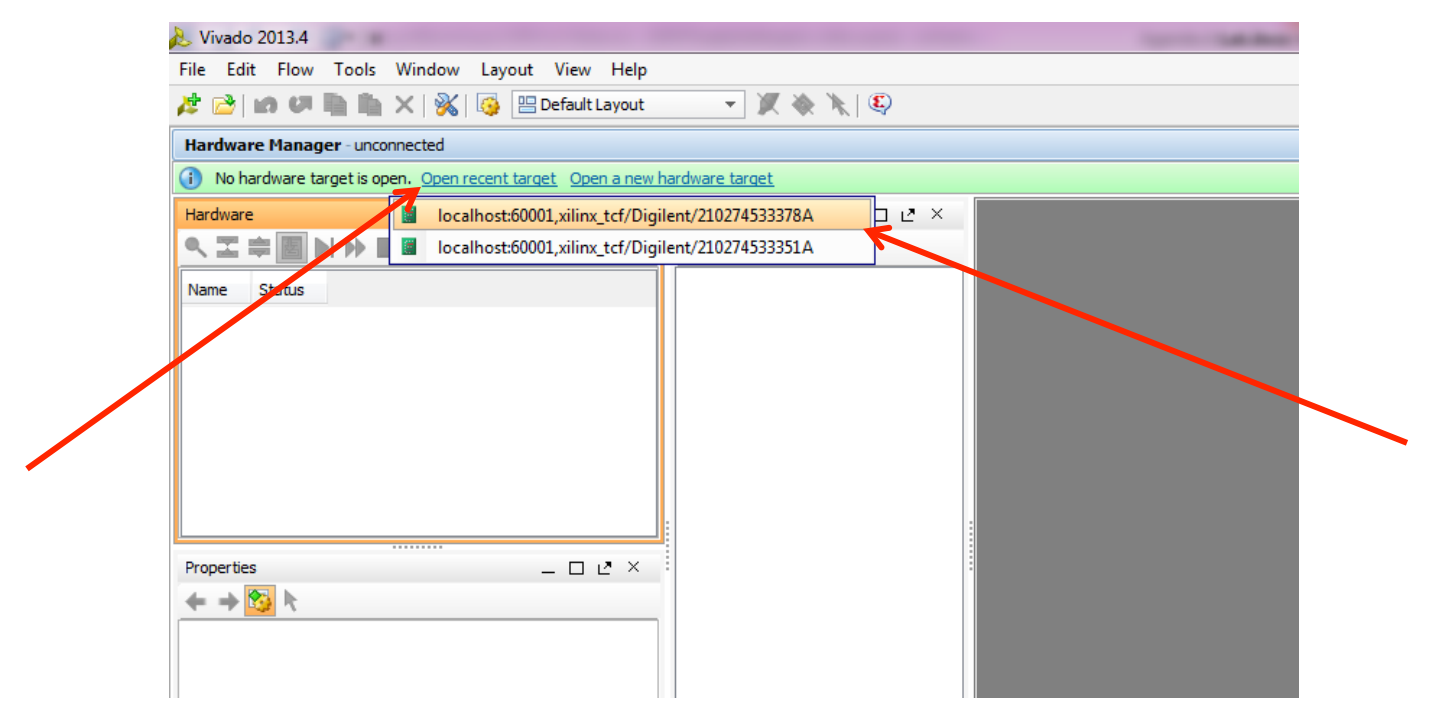

7. Right click on the device and choose "Program device"

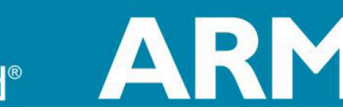

ARM University Program Copyright © ARM Ltd 2013

| 🚴 Vivado 2013.4                                                                                                    | -                        |                                                                                                    |   |
|----------------------------------------------------------------------------------------------------|--------------------------|----------------------------------------------------------------------------------------------------|---|
| File Edit Flow                                                                                                    | Tool                     | ols Window Layout View Help                                                                                                    |   |
| 🏄 📄 i in 🖉 🖡                                                                                                    |                          | 🛍 🗙   🐝   🚳 🔚 Default Layout 💿 🗶 🔖 🔌   🎨                                                                                                    |   |
| Hardware Manage                                                                                                    | r - lo                   | localhost/xilinx_tcf/Digilent/210274533378A                                                                                                    |   |
| <ol> <li>There are no deb</li> </ol>                                                                                                    | oug co                   | cores. Program device Refresh device                                                                                                    |   |
| Hardware                                                                                                    |                          | Debug Probes _ 1                                                                                                    |   |
| 🔍 🛣 🖨 🛃 🕨                                                                                                    | •                        | 🔍 🖾 🖨 🛃                                                                                                    |   |
| Name       Image: Image of the second second se | /Digile                  | Status<br>Connected<br>ient/210274533378A (1) Open<br>0 (n) (active) Brogrammed<br>Hardware Device Properties Ctrl+E<br>Assign Programming File |   |
|                                                                                                    | ٠                        | Program Device                                                                                                    |   |
|                                                                                                    | ø                        | Refresh Device                                                                                                    |   |
|                                                                                                    |                          | Export to Spreadsheet                                                                                                    |   |
| Hardware Device Prop                                                                                                    | pertie                   |                                                                                                    |   |
| ← → 🗞 📐                                                                                                    |                          |                                                                                                    |   |
| xc7a100t_0                                                                                                    |                          |                                                                                                    |   |
| Name:<br>Part:<br>ID code:<br>IR length:<br>IR programmable<br>Programming file:<br>General Propertie                                                                                                    | x0<br>x0<br>13<br>6<br>e | xc7a100t_0<br>xc7a100t<br>13631093<br>5                                                                                                    | • |
| Messages                                                                                                    | ; [                      | Hide All                                                                                                    |   |

- 8. Choose "download\_19200.bit" present in the tools directory
- 9. This will load the download program which will transfer binary file into PSRAM
- 10. Open HyperTerminal and you should see below message,

ARM University Program

Copyright © ARM Ltd 2013

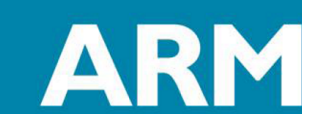

| Nexys4 - HyperTerminal                                 |                                               |     |
|--------------------------------------------------------|-----------------------------------------------|-----|
| <u>File Edit View Call Transfer Help</u>               |                                               |     |
|                                                        |                                               | (1) |
| ram<br>Hit Esc Key after ser<br>Waiting for data to co | nding the data<br>ome via serial port         |     |
|                                                        |                                               |     |
| Connected 00:07:15 Auto detect 19                      | 9200 8-N-1 SCROLL CAPS NUM Capture Print echo | .đ  |

11. Send the code.hex file using "Send Text File" wizard in HyperTerminal

| The cure view can | Transfer Help      |            |  |  |
|-------------------|--------------------|------------|--|--|
| D 🖻 🛯 🕈 💕         | Send File          |            |  |  |
|                   | Receive File       |            |  |  |
| ram _             | Capture Text       |            |  |  |
| Hit Esc Key       | Send Text File     | data       |  |  |
| warting for       | Capture to Printer | al port    |  |  |
|                   |                    | <b>_</b> . |  |  |
|                   |                    |            |  |  |
|                   |                    |            |  |  |
|                   |                    |            |  |  |
|                   |                    |            |  |  |
|                   |                    |            |  |  |
|                   |                    |            |  |  |
|                   |                    |            |  |  |
|                   |                    |            |  |  |
|                   |                    |            |  |  |
|                   |                    |            |  |  |
|                   |                    |            |  |  |
|                   |                    |            |  |  |
|                   |                    |            |  |  |
|                   |                    |            |  |  |
|                   |                    |            |  |  |
|                   |                    |            |  |  |

12. Choose code.hex file generated in lab/software directory

**ARM University Program** 

Copyright © ARM Ltd 2013

13. At the end of the transfer hit <ESC> key to complete the transfer. You should see the below message

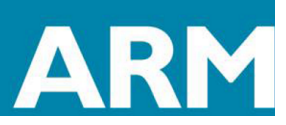

| Nexys4 - HyperTerminal                                                        | x   |
|-------------------------------------------------------------------------------|-----|
| <u>File Edit View Call Iransfer H</u> elp                                     |     |
| D 🚔 🍘 🐉 🗈 🖰 😭                                                                 |     |
|                                                                               | -1. |
| C5C0C5C0                                                                      |     |
| C5C0C5C0                                                                      |     |
|                                                                               |     |
|                                                                               |     |
| 00473040<br>4770469D                                                          |     |
| 47704000                                                                      |     |
| 462046C0                                                                      |     |
| FF77F7FF                                                                      |     |
| 47704800                                                                      |     |
| 00000238                                                                      |     |
|                                                                               |     |
| 00020026                                                                      |     |
| 00004770                                                                      |     |
| 00000238                                                                      |     |
| 00000238                                                                      |     |
| 00000868                                                                      |     |
| 000000.4                                                                      |     |
| Reading and displaying first 16 butes from the external memory                |     |
| FC FF 0 0 D 1 0 0 0 0 0 0 0 0 0                                               |     |
| Exiting main()                                                                |     |
|                                                                               | =   |
|                                                                               |     |
| Connected 00:00:49 Auto detect 19200 8-N-1 SCROLL CAPS NUM Capture Print ecno | đ   |

14. This complete the binary transfer and loads the PSRAM with code.hex binary data

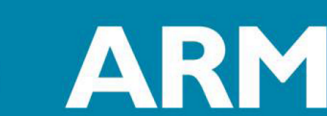

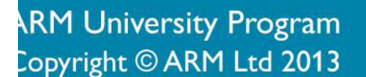

## SYNTHESIZE THE IMPLEMENT THE HARDWARE DESIGN

- 1. Open the Vivado project given in lab/FPGA/Nexys4/Nexys4.xpr
- 2. Analyze the top level of the design AHBLITE\_SYS.v
- 3. Implement the design and generate bit stream
- 4. Once the bit stream is generated download the bit stream onto FPGA using hardware

#### manager

**ARM University Program** 

Copyright © ARM Ltd 2013

| 🚴 Nexys4 - [C:/Users/karshi01/Deskt  | op/Workshop/USB/Full Material - V2/P7/Lab/FPGA/Nexys4/Nexys4xpr] - Vivado 2013.4 💿 🗵                                                                      |
|--------------------------------------|----------------------------------------------------------------------------------------------------|
| File Edit Flow Tools Window          | Layout View Help                                                                                                    |
| 🯄 🚵 📾 🖉 🗟 🆍 🗙 🗞                      | 🕨 h 🐘 🏀 🛞 🔀 Default Layout 🔷 🐙 🛞 🖉 🖉 wite_bitstream Complete                                                                                              |
| Flow Navigator                       | Hardware Manager - localhost/xlimz_tcf/Diglent/210274533378A X                                                                                            |
| Q 🔀 🚔                                | () There are no debug cores. Program device. Refresh device.                                                                                              |
| Project Manager     Options Software | Hardware _ □ Ľ × Debug Probes _ □ Ľ ×<br><tr< td=""></tr<>                                                                                                |
| Add Sources                          | Name Status                                                                                                    |
| IP Catalog                           | B = B (achest) (1) Connected     Connected     B = B = a min. (Editedinet/21027453378A (1) Open                                                           |
| 4 IP Integrator                      | 💸 xc7a100L_0 (0) (active) Programmed                                                                                                    |
| 🧟 Create Block Design                |                                                                                                    |
| Dpen Block Design                    |                                                                                                    |
| 🍓 Generate Block Design              |                                                                                                    |
| <ul> <li>Simulation</li> </ul>       | Rogram Device                                                                                                    |
| 🚳 Simulation Settings                | Calculate National Res for during and 2000 0                                                                                                    |
| 🔍 Run Simulation                     |                                                                                                    |
| 4 PTI Analysis                       | Hardware 🔮 Tenplates                                                                                                    |
| D Copen Elaborated Design            | Hardware Device Properties Device x:c7a1001_0 *                                                                                                    |
|                                      |                                                                                                    |
| 4 Synthesis                          | xc/s1001_0     distream the: C://defsynarsinul/Jeexcept/worksing/Usb/r/ur Material - v // P/Lado/P-bA/veex/seq/veex/ss-t/urs/mpl_l/anbLite_sts.txt     im |
| 🔞 Synthesis Settings                 |                                                                                                    |
| Run Synthesis                        | Name: XCABUCU                                                                                                    |
| Open Synthesized Design              |                                                                                                    |
| 4 Implementation                     |                                                                                                    |
| 🍪 Implementation Settings            | General Properties                                                                                                    |
| Run Implementation                   | Messages L Y                                                                                                    |
| Open Implemented Design              | \[     \[     \] ① 167 warnings     \[     \] ② ③ 147 infos     \[     \] ② 30 status     \[     Show Al.     \]                                          |
| Program and Debug                    | Compared Commands (11 Info)                                                                                                    |
| 🔞 Bitstream Settings                 |                                                                                                    |
| Generate Bitstream                   | Contracting to make the server                                                                                                    |
| 4 🧱 Hardware Manager                 |                                                                                                    |
| 📄 Open Target                        |                                                                                                    |
| Program Device                       | Copyright 1986-1999, 2001-2013 Xiinx, Inc. Al Rights Reserved.                                                                                            |
| 🋞 Launch MPACT                       | INC: hus serve application started                                                                                                    |
|                                      | ■ Td Console _ ● Messages                                                                                                    |
| Hardware Device: xc7a100t_0          |                                                                                                    |
| 🚱 🛛 🖉 🧔 🤇                            | 🗈 🛜 Sinky - 🕐 Henri - 😰 Skype - 🙆 Inkor - 🗛 🔹 🕑 LATT - 👔 Negyal 👔 22 👔 Downl - 🗑 Agenda 🐨 Labat 🕃 C.Ula 💱 Henri - 🎉 Kenri - 🎉 🔛 🖉 - 🍃 🛋 22.13             |

- 5. Once the hardware is loaded onto FPGA, the CMO in the design starts to execute the program loaded onto PSRAM
- Send characters through the UART terminal and see the LED behavior onboard.
   Below I have sent these characters "Welcome to AUP-XUP Joint Workshop"

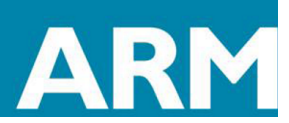

| Nexys4 - HyperTerminal                                                                                                    | J |
|----------------------------------------------------------------------------------------------------|---|
| <u>File Edit View Call Iransfer H</u> elp                                                                                                    |   |
|                                                                                                    |   |
| C5C0C5C0         C5C0C5C0         C5C0C5C0         C5C0C5C0         00493040         4770468D         46C04604         462046C0         FF77F7FF         47704800         00000238         20184901         E7FEBEAB         00000238         00000238         00000238         00000024         Reading and displaying first 16 bytes from the external memory         FC FF 0 0 D 1 0 0 0 0 0 0 0 0 0         - Exiting main()         Welcome to AUP-XUP Joint Workship! |   |
|                                                                                                    | 1 |
| Connected 00:06:35 Auto detect 19200 8-N-1 SCROLL CAPS NUM Capture Print echo                                                                                                    |   |

7. If everything is working fine you should see something like below,

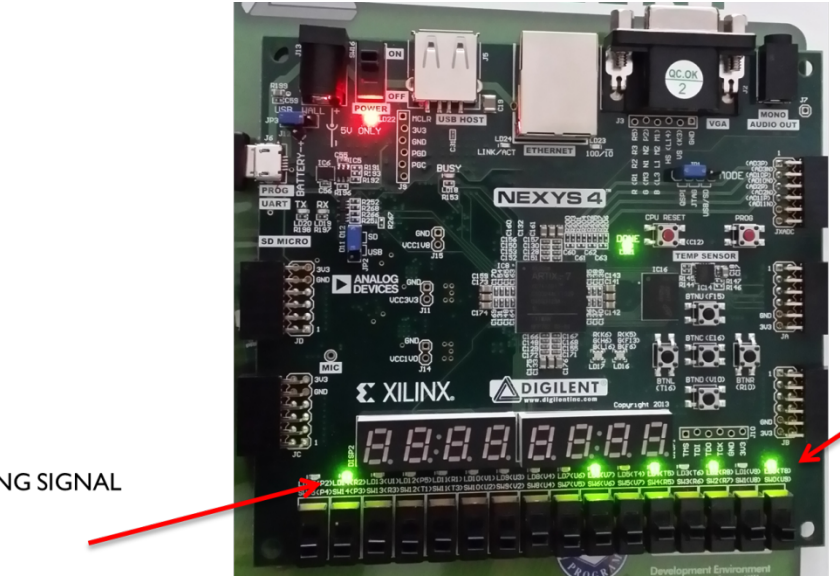

LEDs change pattern when you send UART Characters.

SLEEPING SIGNAL

ARM University Program

Copyright © ARM Ltd 2013

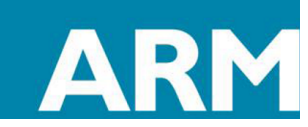